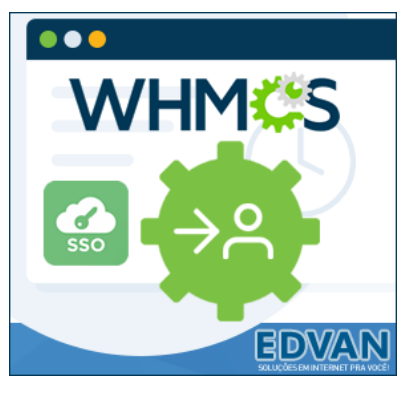

AutoLogin WHMCS – v5.0

# Instalação

- Efetue o **Download** do módulo, arquivo **AutoLogin.zip** e descompacte.

| EDVAN<br>SOLOOS BAINTENET PRAVOCET |           |                    |                                        |                               |                              | 0 0 0                                                                                                    | Notificações 🕶       | C→ Sair    | 30 |             |                                       |                        |
|------------------------------------|-----------|--------------------|----------------------------------------|-------------------------------|------------------------------|----------------------------------------------------------------------------------------------------|----------------------|------------|----|-------------|---------------------------------------|------------------------|
| 🚯 Atendimento 🗸                    | Comprar - | Diversos -         | Serviços -                             | Faturas 🔸                     | Suporte -                    | Chat OnLine 尧                                                                                                    | )<br>)               | Olá, Edvan | -  |             |                                       |                        |
| PIN Cliente:                       |           | AutoL              | Minhas Licer                           |                               | Direto                       | )                                                                                                    |                      | Ϋ́         | •  | > Este Comp | utador → Área de Tr                   | rabalho > AutoLogin-v5 |
| 🛊 Visão Geral                      |           | Central do Cliente | Área do Cliente /                      | Minhas Licenças               | Gerenciar Licen              | a                                                                                                    |                      |            |    |             |                                       |                        |
| Instruções                         |           | Download           | ds                                     |                               |                              |                                                                                                    |                      |            |    |             |                                       |                        |
| Downloads                          |           |                    | 0                                      | s itens para dov              | mload h seguir               | estão disponíveis par                                                                                                    | ra o seu produto     |            |    | =           | 5                                     |                        |
| Adicionais                         |           |                    |                                        | - contra processo             | Contraction in an address of | and any any and a set of a set of a set |                      |            |    | 1           | 1 1 1 1 1 1 1 1 1 1 1 1 1 1 1 1 1 1 1 |                        |
| ✔ Ações                            |           | Auto               | oLogin WHM<br>rte ao ( PHP 5.6<br>rior | CS - V5.0<br>à 7.4+ ), requer | Ioncube Loader               | (v10.1.x ou superior                                                                                                    | ). Recomendação: WHM | S v8.1 ou  |    |             |                                       | ~                      |
| Resetar Licença                    |           |                    | Download                               |                               |                              |                                                                                                    |                      |            | i  | ncludes     | vendor                                | autologin.php          |
| Solicitar Cancelamento             |           | _                  | a a a a a a a a a a a a a a a a a a a  |                               |                              |                                                                                                    |                      |            |    |             |                                       |                        |
|                                    |           | Possul ala         | uma dúvida? Cli                        | que aqui 🖪                    |                              |                                                                                                    |                      |            |    |             |                                       |                        |

- Você encontrará 2 pastas: includes e vendor, e o arquivo autologin.php

- Envie as pastas e o arquivo para raiz do WHMCS, exemplo: /seuwhmcs/.

- Edite o arquivo **configuration.php** ( que está localizado na raiz do seu WHMCS ), **copie/cole** sua licença de uso disponível em **Instruções**.

| PIN Cliente:                                                                                  | AutoLogin (Acesso Direto)                                                                                                    |
|-----------------------------------------------------------------------------------------------|----------------------------------------------------------------------------------------------------|
| ★ Visão Geral                                                                                 | Central do Cliente / Área do Cliente / Minhas Licenças / Gerenciar Licença                                                                                                    |
| Instruções<br>Downloads<br>Adicionais<br>✓ Ações<br>Resetar Licença<br>Solicitar Cancelamento | Instruções - Abrir/Ver [-]<br>AutoLogin v5.0<br>1 - Após download do arquivo AutoLogin-v5.zip efetue a descompactação.<br>2 - Você encontrará 1 arquivo: autologin.php e 2 pastas includes e vendor, envie para raiz do /seuwhmcs/<br>3 - Abra o arquivo configuration.php localizado na raiz do /seuwhmcs/ e copie/cole contéudo abaixo:<br>\$GLOBALS['licenca_autologin'] ="AutoLogin-123456789";                                                                                                    |
|                                                                                               | 4- Pronto, seu AutoLogin esta instalado. Configure os emails templates!                                                                                                    |
|                                                                                               | <pre> f configuration.php  f configuration.php  f c</pre> |

Pronto, seu AutoLogin está instalado!

## **Configuração Inicial**

Agora você deve configurar os emails templates:

Configurações (1) >> Configurações do Sistema (2) >> Em busca digite Email Templates (3) e clique em Email Templates (4).

| +  | Clients 🗸    | Orders 🗸                     | Billing 🗸  | Support <del>-</del> | Reports 👻 | Utilities <del>-</del> | Addons 🗸 |   | _                              |                    | ଦ୍ଦ 🚓                 | ۶  | EDVAN          | 0        |
|----|--------------|------------------------------|------------|----------------------|-----------|------------------------|----------|---|--------------------------------|--------------------|-----------------------|----|----------------|----------|
| Sy | stem Sett    | ings                         |            |                      |           |                        |          |   | ſ                              | <b>±2</b>          | ŝ                     | 1  | <b>.</b>       | ,        |
|    | ک Email Terr | plates                       | 3          |                      |           |                        |          | × | Setup                          | System<br>Settings | Apps &<br>Integration | าร | Manag<br>Admin | je<br>is |
|    |              | ail Templat                  | es         |                      |           |                        |          |   | 🗸 Set (                        |                    | <b>*</b> 2            |    | Ľ              |          |
|    | Cust         | omise <mark>email t</mark> e | emplates 4 |                      |           |                        |          |   | ✓ Setu                         | System<br>Health   | Setup<br>Wizard       |    | Systen<br>Logs | n        |
|    |              |                              |            |                      |           |                        |          |   | <ul> <li>Activation</li> </ul> | te Credit Car      | d Paymen              | ts | ,              |          |

O exemplo abaixo servirá para qualquer email template.

Localize o email template que deseja editar, no exemplo abaixo iremos editar o template de nova fatura (fatura criada).

|            |                                   |       | Subject: Nova Cobrança - #{\$invoice_num} - Vencimento {\$invoice_date_due} |
|------------|-----------------------------------|-------|-----------------------------------------------------------------------------|
| Invoice Me | ssages                            |       |                                                                             |
| Status     | Template Name                     |       | File - Edit - View - Insert - Format - Table - Help -                       |
| 0          | Credit Card Invoice Created       | 2     | Paragraph - Verdana - 11pt - B J S U A - A - & 22 🗄 - 🗮                     |
| 0          | Credit Card Payment Confirmation  | 2     |                                                                             |
| 0          | Credit Card Payment Due           | 2     |                                                                             |
| 0          | Credit Card Payment Failed        | 2     |                                                                             |
| 0          | Credit Card Payment Pending       | 2     | {\$ver_fatura}                                                              |
| 0          | Direct Debit Payment Confirmation | 2     | Pagamento referente à                                                       |
| 0          | Direct Debit Payment Failed       | 2     |                                                                             |
| 0          | Direct Debit Payment Pending      | 2     | {\$invoice_html_contents}                                                   |
| 0          | First Invoice Overdue Notice      | 2     |                                                                             |
| ٢          | Invoice Created                   |       |                                                                             |
| 0          | Invoice Modified DISABLED         | 2     | Dúvidas? Acesse nosso suporte e envie-nos um ticket                         |
| 0          | Invoice Payment Confirmation      | 2     | (\$signature)                                                               |
| 0          | Invoice Payment Reminder          | 2     |                                                                             |
| 0          | Invoice Refund Confirmation       | 2     | P                                                                           |
| 0          | Second Invoice Overdue Notice     | 2     |                                                                             |
| 0          | Third Invoice Overdue Notice      | 2     |                                                                             |
|            |                                   |       | Save Changes                                                                |
| 1) Var     | iáveis disponíveis;               |       | Available Merge Fields 1                                                    |
| 2) Em      | 1 clique você poderá defin        | ir;   | Custom Defined Merge Fields C                                               |
|            |                                   |       | Visualizar Fatura (Sver_fatura) Yi                                          |
| 3) A ta    | ig e inserida automaticame        | ente. | Login Auto 2 (Slogin automatico)                                            |
|            |                                   |       | Ver Fatura (link) {\$link fatura}                                           |

Visualizar Faturas (link) {\$link\_faturas}

{\$link\_login}

Sales {else

Your //in

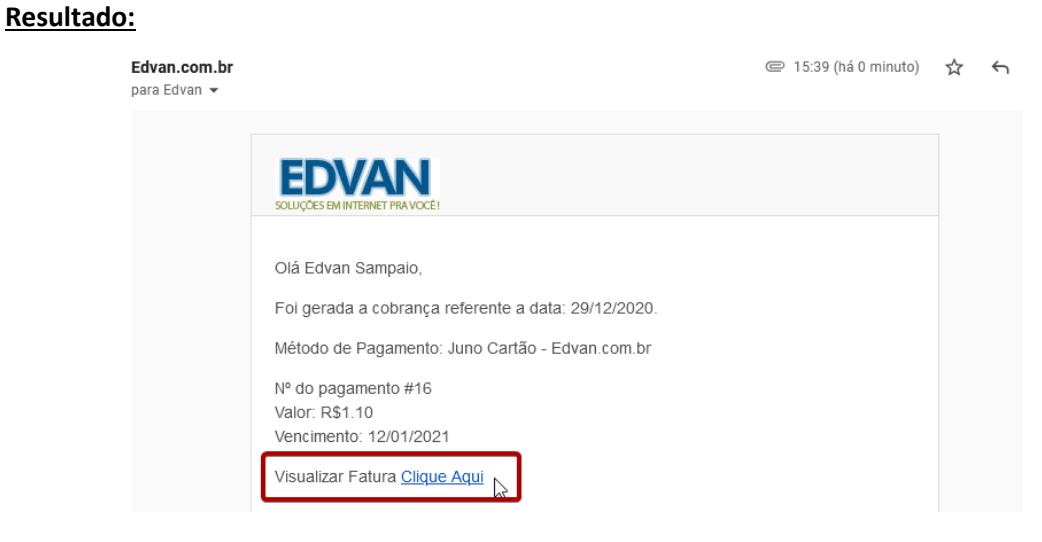

Login (link)

Caso você necessite utilizar uma imagem ou HTML personalizado utilize as variáveis iniciadas por **{\$link\_XXXX}** exemplo:

|                                                                                                    | para Edvan 👻                                                                             |
|----------------------------------------------------------------------------------------------------|------------------------------------------------------------------------------------------|
| Subject: Nova Cobrança - #{\$invoice_num} - Vencimento {\$invoice_date_due}                                             | ΕΟΥΔΝΙ                                                                                   |
| File = Edit = View = Insert = Format = Table = Help =                                                                   | SOLUÇÜE'SININTERET PRAVOCI                                                               |
| Paragraph - Verdana - 11pt - B I S U A - M - P 22 H - H -                                                               | Olà Edvan Sampaio,<br>Foi gerada a cobrança referente a data: 29/12/2020.                |
| Olá (\$client_name),                                                                                                    | Método de Pagamento: Juno Cartião - Edvan com br<br>Nº do pagamento #16<br>Valor: R81.10 |
| Foi gerada a cobrança referente a data: { Uri [\$link_fatura]]<br>Método de Pagamento: {\$linx_ice_payment Title        | Vencimento: 1201/2021                                                                    |
| N° do pagamento #{\$ <u>INV0[ce_num}</u><br>Valor: {\$ <u>INV0[ce_total</u> }<br>Vencimento: {\$ <u>INV0[ce_total</u> } | VISUALIŽAR                                                                               |
| Ok Cancel                                                                                                    | Pagamento referente à:<br>testes 1951 00                                                 |
|                                                                                                    | relator Sumitar Paper 10<br>                                                             |

## **Exemplos HTML**

Dagamente referente à

No link <u>https://edvan.com.br/autologin</u> você poderá obter exemplos já prontos para serem utilizados caso não queira utilizar as variáveis prontas:

| <u>ixemplos Para Email Templates - A partir do AutoLogin v4.1 ou v5.0 [-]</u>                                                                                                    |      |  |  |  |  |  |  |  |
|----------------------------------------------------------------------------------------------------|------|--|--|--|--|--|--|--|
| 1) Visualizar/Pagar Fatura:                                                                                                    |      |  |  |  |  |  |  |  |
| Visualizar ou Pagar Fatura: <a <br="" href="{\$whmcs_url}/autologin.php?tipo=fatura&amp;email={\$client_email}&amp;invoice={\$invoice_num}&amp;&lt;br&gt;token={\$client_email   autologin}">target="_blank\"&gt;Clique aqui</a> | *    |  |  |  |  |  |  |  |
| Sugestão: Aplicar nos templates Invoice Created, First Invoice Overdue Notice e templates relacionados ao grupo Invoice Mess                                                                                                    | ages |  |  |  |  |  |  |  |
|                                                                                                    |      |  |  |  |  |  |  |  |

## Personalização

Você poderá alterar a tradução do AutoLogin de acordo com sua necessidade. Basta editar o arquivo traducao\_autologin.php localizado em /includes/hooks/

| 😫 trad | usao autologia aba. X                                                                        |
|--------|----------------------------------------------------------------------------------------------|
| in uau |                                                                                              |
|        | 🐄 traducao_autologin.php                                                                     |
|        | ⟨}php                                                                                        |
|        | <pre>\$GLOBALS['traducao_clique_autologin']='Clique Aqui';</pre>                             |
|        | <pre>\$GLOBALS['traducao_verfatura_autologin']='Visualizar Fatura';</pre>                    |
|        | <pre>\$GLOBALS['traducao_visualizar_faturas_autologin']='Visualizar Faturas';</pre>          |
|        | <pre>\$GLOBALS['traducao_login_autologin']='Logar no Painel';</pre>                          |
|        | <pre>\$GLOBALS['traducao_ver_ticket_autologin']='Visualizar Ticket';</pre>                   |
|        | <pre>\$GLOBALS['traducao_ver_tickets_autologin']='Visualizar Todos os Tickets';</pre>        |
|        | <pre>\$GLOBALS['traducao_gerenciar_produto_autologin']='Gerenciar Produto';</pre>            |
| 9      | <pre>\$GLOBALS['traducao_gerenciar_produtos_autologin']='Gerenciar Todos os Produtos';</pre> |
|        | <pre>\$GLOBALS['traducao_gerenciar_dominio_autologin']='Gerenciar Domínio';</pre>            |
| 11     | <pre>\$GLOBALS['traducao_gerenciar_dominios_autologin']='Gerenciar Todos os Domínios';</pre> |
| 12     | §₿                                                                                           |

#### Variáveis Disponíveis

Em cada categoria destacada abaixo haverá variáveis disponíveis para serem utilizadas:

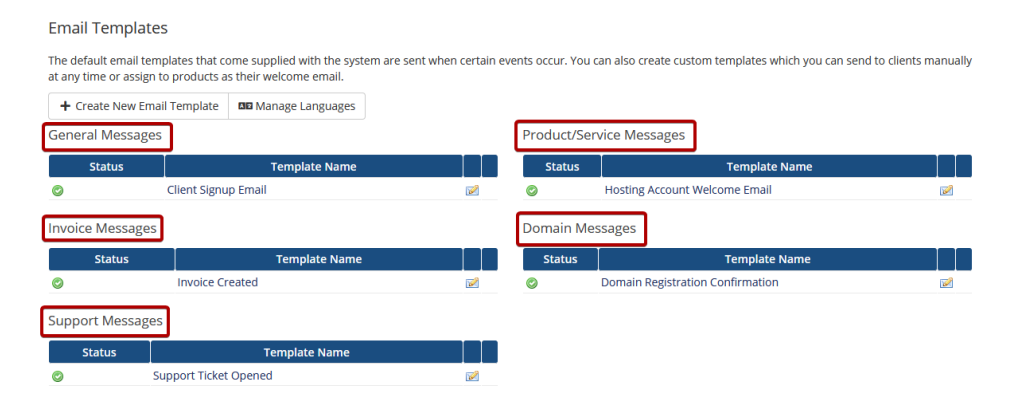

## - Mensagens Gerais

| General Messages               |        |        |                                            |                                                      |  |  |
|--------------------------------|--------|--------|--------------------------------------------|------------------------------------------------------|--|--|
|                                | Status |        |                                            |                                                      |  |  |
| $\bigcirc$                     |        | 2      |                                            |                                                      |  |  |
|                                | ,      | Availa | ble Merge I                                | ields                                                |  |  |
| <b>Custo</b><br>Login<br>Login |        |        | <b>n Defined Me</b><br>Automático<br>link) | rge Fields<br>{\$login_automatico}<br>{\$link_login} |  |  |

## - Mensagens Faturas

| Invoid | e Messa | ges                  |                |   |   |
|--------|---------|----------------------|----------------|---|---|
|        | Status  |                      | Template Name  |   |   |
| ٢      |         | Invoice Created      |                | l | 2 |
|        |         | Custom Defined Merge | Fields         |   |   |
|        |         | Visualizar Fatura    | {\$ver_fatura} |   |   |

- Mensagens Suporte

| Support Me | ssages                                                                                                    |                                                                                                    |   |
|------------|----------------------------------------------------------------------------------------------------|----------------------------------------------------------------------------------------------------|---|
| Status     |                                                                                                    | Template Name                                                                                         |   |
| 0          | Support Ticket Op                                                                                          | bened                                                                                                 | 2 |
|            | Custom Defined M                                                                                           | erge Fields                                                                                           |   |
|            | Custom Defined Me<br>Visualizar Ticket<br>Visualizar Tickets<br>Login Automático<br>Visualizar Ticket (lin | erge Fields<br>{\$ver_ticket}<br>{\$visualizar_tickets}<br>{\$login_automatico}<br>k) {\$link_ticket} |   |
|            | Visualizar Tickets (lii<br>Login (link)                                                                    | nk) {\$link_tickets}<br>{\$link_login}                                                                |   |

- Mensagens Produtos/Serviços

| Pro                    | oduct/Se                         | ervice Messages                        |                                        |  |  |  |  |
|------------------------|----------------------------------|----------------------------------------|----------------------------------------|--|--|--|--|
|                        | Status                           |                                        | Template Name                          |  |  |  |  |
| $\bigcirc$             |                                  | Hosting Account                        | Welcome Email                          |  |  |  |  |
| Available Merge Fields |                                  |                                        |                                        |  |  |  |  |
|                        |                                  | Custom Defined Me                      | erge Fields                            |  |  |  |  |
|                        |                                  | Gerenciar Produto                      | {\$gerenciar_produto}                  |  |  |  |  |
|                        |                                  | Gerenciar Todos os<br>Produtos         | {\$gerenciar_produtos}                 |  |  |  |  |
|                        |                                  | Visualizar Produto (l                  | ink) {\$link_produto}                  |  |  |  |  |
|                        |                                  | Visualizar Todos os<br>Produtos (link) | {\$link_produtos}                      |  |  |  |  |
|                        | Login Automático<br>Login (link) |                                        | {\$login_automatico}<br>{\$link_login} |  |  |  |  |

- Mensagens Produtos/Serviços

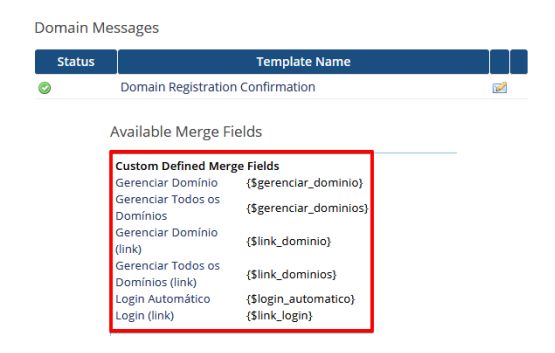

## Métodos Avançados

Exemplo de HTML para alterar a forma de pagamento da fatura e redirecionar.

#### Pagar por Cartão: <a

href="{\$whmcs\_url}/autologin.php?tipo=cc&email={\$client\_email}&gateway=XXXX&invoice={\$invoice\_num}&token={\$
client\_email|autologin}" target="\_blank\">Clique aqui</a></b>

Aonde XXXX representa o nome do módulo a ser alterado, exemplo juno.

Em geral o nome do módulo corresponde ao nome do arquivo que deve ser utilizado em minúsculo, exemplos:

(Juno Boleto) boletofacil.php = boletofacil (Juno Cartão) juno.php = juno (Mercado Pago) mercadopago.php = mercadopago (PagSeguro API) pagseguroapi.php = pagseguroapi

Caso necessite de um método avançado ou personalizado basta acionar nosso suporte para analisar a viabilidade/orçamento.

#### Logs

Quando um cliente efetua qualquer ação via AutoLogin ficará registrado no log de atividades:

| + Clie                             | ents 👻 (            | Orders 🗸 | Billing 🗸 | Support 🗸     | Reports 👻         | Utilities 🗸     | Addons | s <del>•</del>                  |                                        |  |         |                  | ۹     | •      | ۶      | EDVAN    | 0 |
|------------------------------------|---------------------|----------|-----------|---------------|-------------------|-----------------|--------|---------------------------------|----------------------------------------|--|---------|------------------|-------|--------|--------|----------|---|
| Syster                             | System Activity Log |          |           |               |                   |                 |        |                                 |                                        |  |         |                  | \$    |        |        | <b>.</b> |   |
| Search/Filter                      |                     |          |           |               |                   |                 |        |                                 | System Apps &<br>Settings Integrations |  | s       | Manage<br>Admins |       |        |        |          |   |
| 10414 Records Found, Page 1 of 209 |                     |          |           |               |                   |                 |        |                                 | -A- **                                 |  |         |                  |       |        |        |          |   |
|                                    | Date                |          |           | Log           | g Entry           |                 |        | Client                          |                                        |  | System  |                  | Setup |        | Syster | ութ      |   |
| 30/12/2                            | 2020 17:26          | Ticket   | Sem Senha | D Ticket (adm | nin): 6 Ticket II | O (cliente): 18 | 5749   | Client ID 2<br>testes@edvan.com | .br                                    |  | System/ | Health           | ۷     | Wizard |        | Logs     | J |

#### O sistema também irá registrar no log individual por cliente:

| Client Profile       |                                                                         |           |                   |         |                |          |             |              |         |            |           |                  |            |             |  |
|----------------------|-------------------------------------------------------------------------|-----------|-------------------|---------|----------------|----------|-------------|--------------|---------|------------|-----------|------------------|------------|-------------|--|
| Edvan Sampaio - #2   |                                                                         |           |                   |         |                |          |             |              |         |            |           |                  |            |             |  |
| Summary Profile      | Users                                                                   | Contacts  | Products/Services | Domains | Billable Items | Invoices | Quotes      | Transactions | Tickets | Emails     | Notes (0) | Log              |            |             |  |
|                      |                                                                         |           |                   |         |                |          |             |              |         |            |           |                  |            | Filter Log  |  |
|                      | Date                                                                    | Ē         |                   |         |                |          | Description | n 📃          |         |            |           |                  |            |             |  |
| Us                   | ername                                                                  | Any ~     |                   |         |                |          | IP Address  | s            |         |            |           |                  |            |             |  |
| 16 Records Found, Pa | ge 1 of 1                                                               |           |                   |         |                |          |             |              |         |            |           |                  | lump to Pa | age: 1 🗸 Go |  |
| Date                 | Log Entry                                                               | Log Entry |                   |         |                |          | Use         | r            |         | IP Address |           |                  |            |             |  |
| 30/12/2020 17:26     | 12/2020 17:26 Ticket Sem Senha ID Ticket (admin): 6 Ticket ID (cliente) |           |                   |         |                |          | 5749        |              |         |            |           | System/Automated |            |             |  |

## Erro/Falhas

Acesse https://www.edvan.com.br/AutoLoginWHMCS81 ou entre em contato com nosso suporte!